## Manual for International Student Recruitment -Nomination Application System

OFFICE OF INTERNATIONAL AFFAIRS, NCHU 2023.11

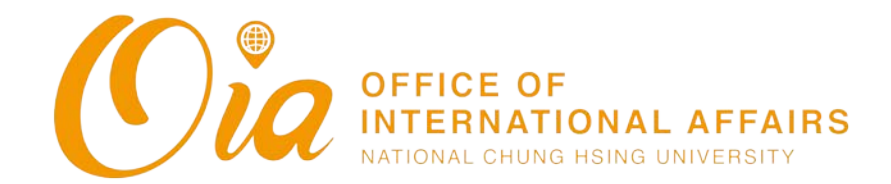

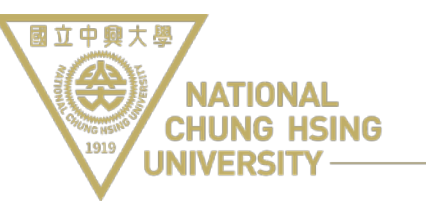

## International Students Recruitment at NCHU

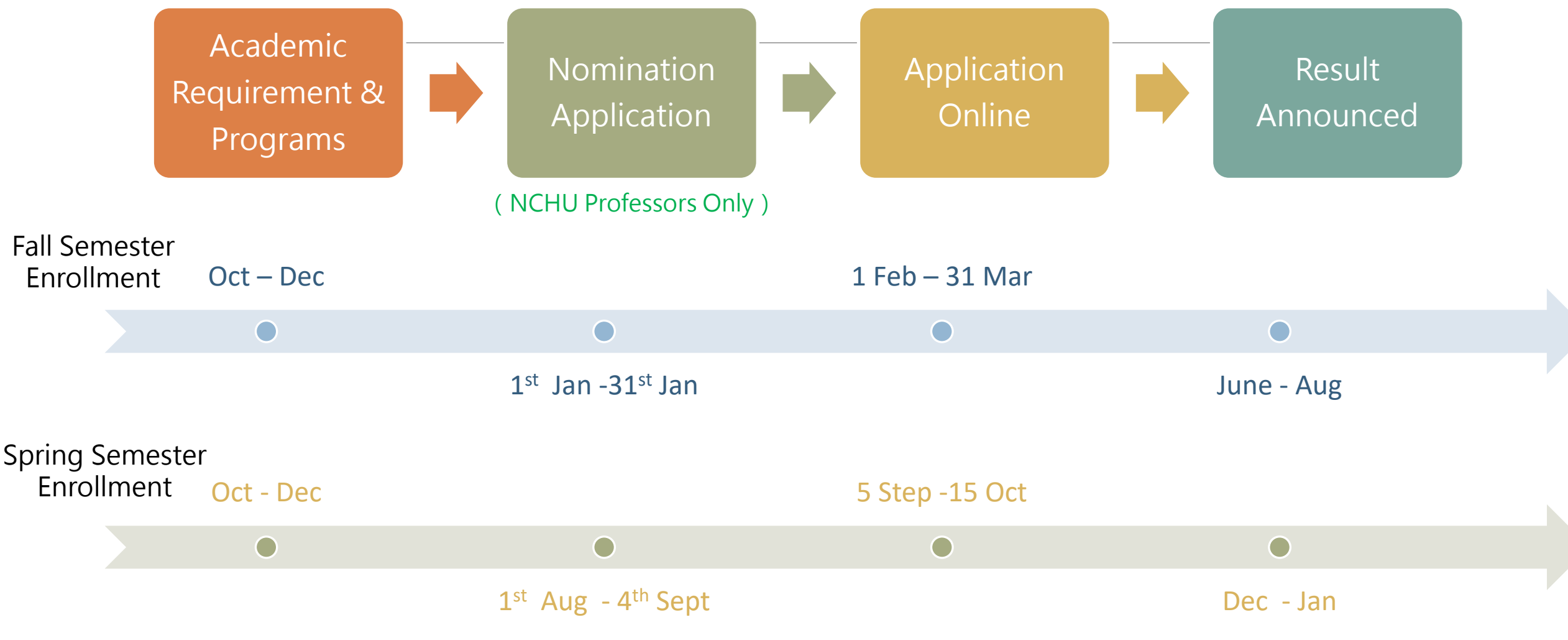

\*For application and more information, please visit OIA's website: <a href="https://oia.nchu.edu.tw">https://oia.nchu.edu.tw</a>

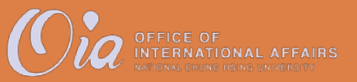

Process for International Student Recruitment -Nomination Application System

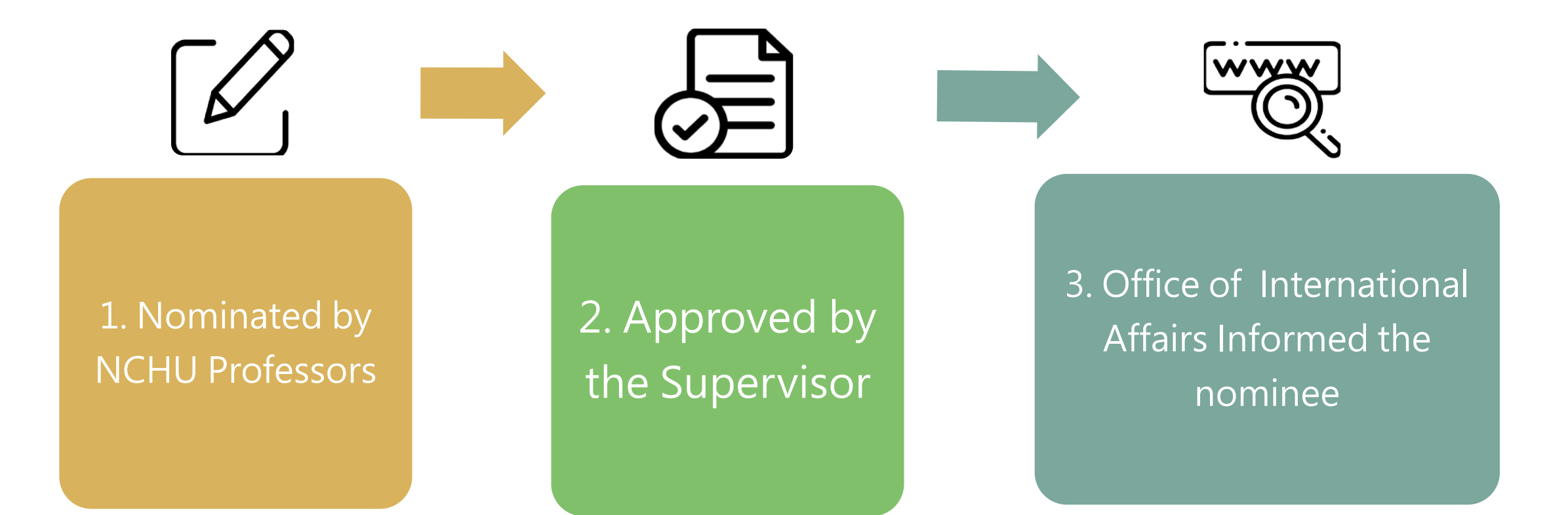

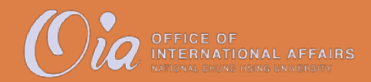

# System Roles

# Part I. Professor - Nominate Part II. Supervisor - Review

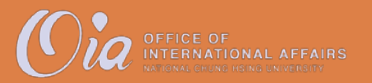

# Part I. Professor Nomination

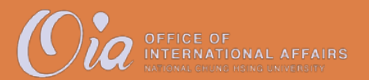

# Log In

https://oiaapply.nchu.edu.tw/Nominate/LoginPage

## \*Please Log in with NCHU Single Sign-on account

| 興大提名推薦優秀外籍生系統                                         |
|-------------------------------------------------------|
| Nomination Application for NCHU International Student |
|                                                       |
| Login                                                 |
| Account                                               |
| Password                                              |
| 驗證碼: <b>T891 ℃</b>                                    |
| 請先輸入驗證碼                                               |
| Login                                                 |
|                                                       |

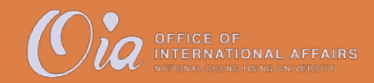

### Step 1. Choose Role

### Switch Language

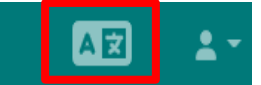

A professor may have various roles. Choose "Professor" to "nominate."

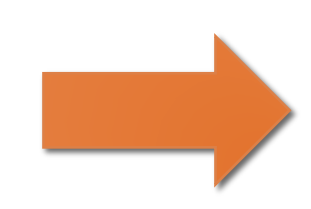

| Identification                               |                    |          |  |  |  |  |
|----------------------------------------------|--------------------|----------|--|--|--|--|
| Please Choose Your Role                      |                    |          |  |  |  |  |
| Unit                                         | ♦ Title ♦ Function | Action   |  |  |  |  |
| Graduate Institute of International Politics | 所 長 Choose         | Review   |  |  |  |  |
| Graduate Institute of International Politics | 教授 Choose          | Nominate |  |  |  |  |
| Media Relations Division                     | 組 長 Choose         | Review   |  |  |  |  |
| Showing 1 to 3 of 3 entries                  |                    |          |  |  |  |  |

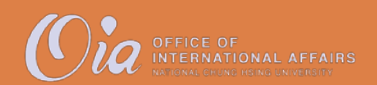

OFFICE OF

## Step 2. Click "Nominate"

|                    | Nomination System | ≡ | Az 🛓                                                                                                    |
|--------------------|-------------------|---|----------------------------------------------------------------------------------------------------|
|                    | (User's Name)     |   | Home                                                                                                    |
|                    | Home              |   |                                                                                                    |
|                    | Nominate          |   |                                                                                                    |
|                    | Role Selection    |   |                                                                                                    |
| Click<br>Nominate" |                   |   | Degree Programs - Nomination<br>Application                                                                                                    |
|                    |                   |   | Applicant Eligibility                                                                                                    |
|                    |                   |   | Must be applied by a full-time assistant professor (or positions above) of NCHU.                                                                        |
|                    |                   |   | Application Procedure                                                                                                    |
|                    |                   |   | Fill out the information on the system. The system will automatically submit the application to the OIA after being reviewed by the head of department. |

## Step 3. Add New Student & Check Status

### Nomination Application for NCHU International Student

Notice:

**1.**Application

Status

(Edit/Preview/

Submit/Delete)

#### 1. The final approval of nominees' admission will be decided by the admission committee.

2. The nominees will still need to complete the online application procedure and submit all the required documents through the "International Students Online Application System of Admission to NCHU" in time (Fall Semester: 1st February ~ 31st March; Spring Semester: 5th September ~ 15th October), otherwise, nominees' eligibility will be revoked.

|           |                                          |                                   |                  | Search:                   |
|-----------|------------------------------------------|-----------------------------------|------------------|---------------------------|
| No 🗍      | English Name of the Recommended Students | Approval Status of the Supervisor | OIA Status       | Function                  |
| 1112-4    | test-test                                | Pending Approval                  | Disapproved      | Edit Preview Submit Delet |
| 1112-5    | test-test                                | Return                            | Pending Approval | Edit Preview Submit Dele  |
| Showing 1 | to 2 of 2 entries                        |                                   |                  |                           |
|           |                                          |                                   |                  |                           |
|           | ld now student                           |                                   |                  |                           |

## Step 4. Fill in the Form

|                                    | Nomination System                                                           | <u>.</u> .                                                  |                                                                                                    |                                                                                                    |   |
|------------------------------------|-----------------------------------------------------------------------------|-------------------------------------------------------------|----------------------------------------------------------------------------------------------------|----------------------------------------------------------------------------------------------------|---|
| 1. Given/First name*               | Max. 100 characters                                                         |                                                             | <ul> <li>Recommended by<br/>collaborating professor</li> </ul>                                          | Recommended Student's Information Given/First name* Max. 100 characters                                                               |   |
| 2. Family/Last name*               | Max. 100 characters                                                         | 8. How do you know<br>the student?*<br>(multiple selection) | <ul> <li>✓ International symposium</li> <li>/conference</li> </ul>                                      | The GiveryFirst name cannot be empty.                                                                                                 |   |
| 3. Nationality*                    | Please enter keywords                                                       |                                                             | <ul> <li>✓ Educational/ recruiting<br/>activity</li> <li>✓ Others</li> </ul>                            | FamilyLast name* Max, 100 characters                                                                                                  |   |
| 4. E-mail*                         | A valid email address consists<br>of an email prefix and an<br>email domain |                                                             | <ul> <li>✓ (NCHU Scholarship) Full</li> </ul>                                                           | The Family/Last name cannot be empty.           Nationality*         Please enter keywords           The Nationality cannot be empty. | v |
| 5. Proposed College at NCHU*       | Please enter keywords                                                       | benefits<br>(multiple selection)                            | <ul> <li>tuition waiver for the first</li> <li>✓ Financial support from</li> <li>the referee</li> </ul> |                                                                                                    |   |
| 6. Proposed Department<br>at NCHU* | Please enter keywords                                                       |                                                             |                                                                                                    |                                                                                                    |   |
| 7. Proposed Degree at NCHU*        | Bachelor/ Master/ PhD                                                       | 10. Comments                                                | Max. 500 characters                                                                                     |                                                                                                    |   |
|                                    |                                                                             |                                                             | *Required Fields                                                                                        |                                                                                                    |   |

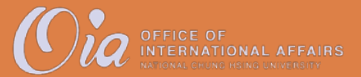

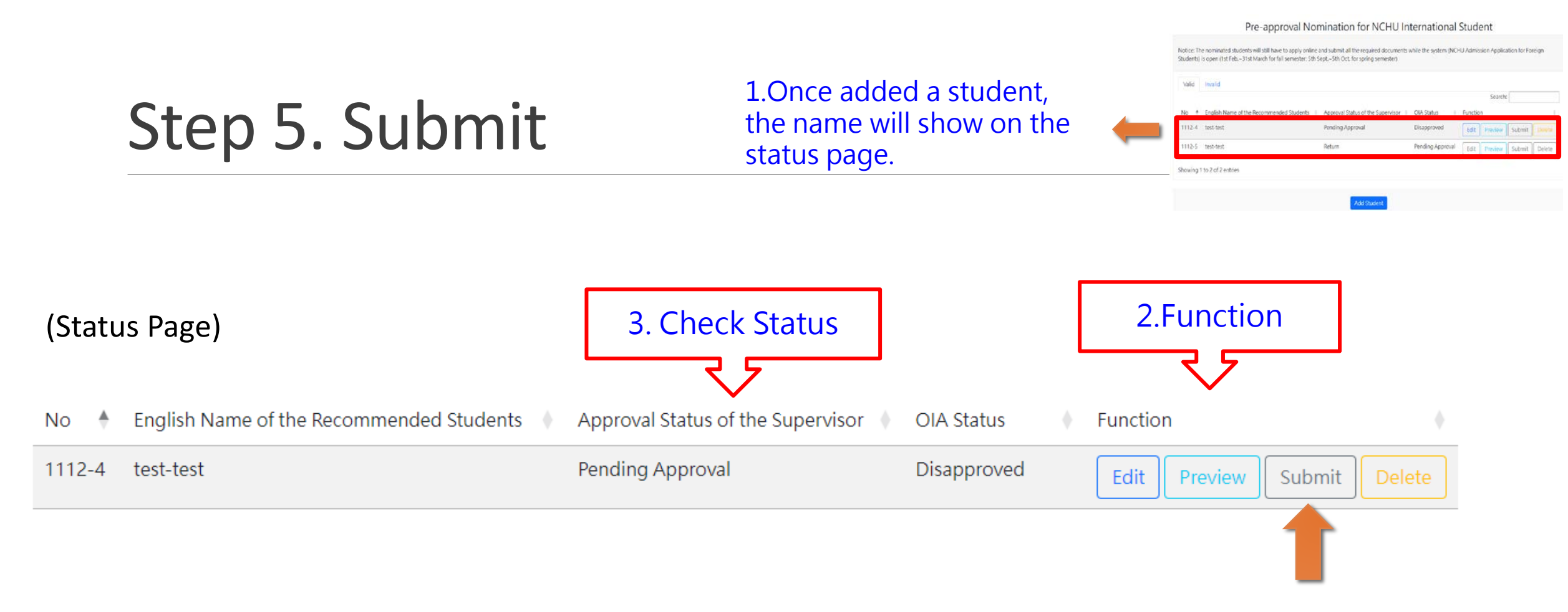

# 4. Click submit and an automated email will be sent to your supervisor.

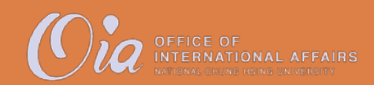

# Part II. Supervisor - Review

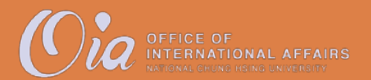

[Supervisor]

### Step 1. Choose Role

### Switch Language

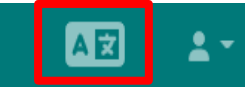

### Choose "Head/Director" to "nominate."

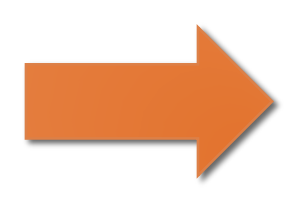

### Please Choose Your Role

| Unit                                         | 🕈 Title 💧 | Function | Action   |
|----------------------------------------------|-----------|----------|----------|
| Graduate Institute of International Politics | 所長        | Choose   | Review   |
| Graduate Institute of International Politics | 教授        | Choose   | Nominate |
| Media Relations Division                     | 組長        | Choose   | Review   |
| Showing 1 to 3 of 3 entries                  |           |          |          |

Identification

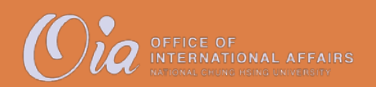

[Supervisor]

## Step 2. Click "Supervisor Review"

Two functions for the role of the supervisor

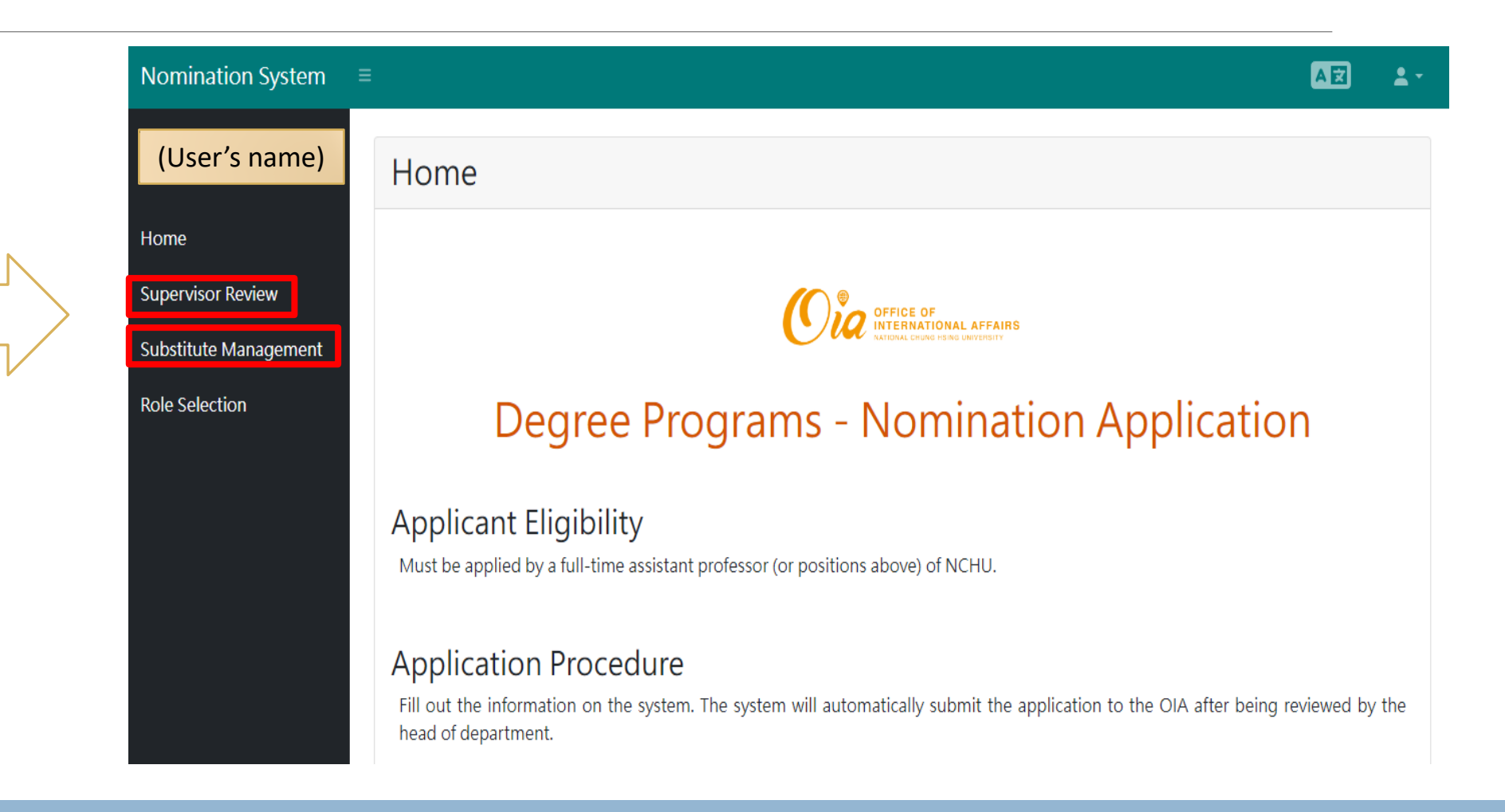

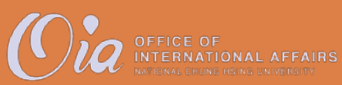

## Step 3. Review

|                                                                            | No ≬      | Name of the Refere  | e 🔶 English Name of the Recommended Stu | udents 🔶 Proposed Degree at | NCHU 🔶 Approval Status of the Supervisor | Function | +         |
|----------------------------------------------------------------------------|-----------|---------------------|-----------------------------------------|-----------------------------|------------------------------------------|----------|-----------|
|                                                                            | 11122     | 000                 | test2-test2                             | Master                      | Pending Approval                         | Preview  | Review    |
|                                                                            | Showing 1 | 1 to 1 of 1 entries |                                         |                             |                                          |          |           |
| Preview                                                                    |           |                     |                                         |                             |                                          |          |           |
| Preview Student's Information                                              |           |                     | X                                       |                             |                                          |          |           |
|                                                                            |           |                     | Preview Student's Inform                | ation                       |                                          |          | ×         |
| Name test2 test2                                                           |           |                     |                                         |                             |                                          |          | _         |
| Nationality Israel                                                         |           |                     | • An prove                              | d                           |                                          |          |           |
| E-mail tesdt@nchu.edu.tw                                                   |           |                     |                                         |                             |                                          |          |           |
| Proposed College at NCHU 法战學院                                              |           |                     | Disapprov                               | ved, Comment                | S:                                       |          |           |
| Proposed Department at NCHU 國際政治研究所                                        |           |                     |                                         |                             |                                          |          | <u>li</u> |
| Proposed Degree at NCHU Master                                             |           |                     |                                         |                             |                                          |          |           |
| How do you know the student Recommended by collaborating professor         |           |                     | Return, Co                              | omments:                    |                                          |          |           |
| Pre-approval benefits (NCHU Scholarship) Full tuition waiver for the first |           |                     |                                         |                             |                                          |          |           |
| Comments 如何認識麼推薦學生??(可複選) 海外教授推薦 國際研討會 教育招生展 其他推                           | 調         |                     |                                         |                             |                                          |          |           |
|                                                                            |           |                     |                                         |                             |                                          | Save     | Close     |
|                                                                            |           |                     | Close                                   |                             |                                          |          |           |

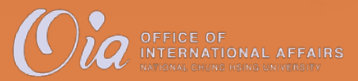

### [Supervisor]

#### 2. Choose from other departments

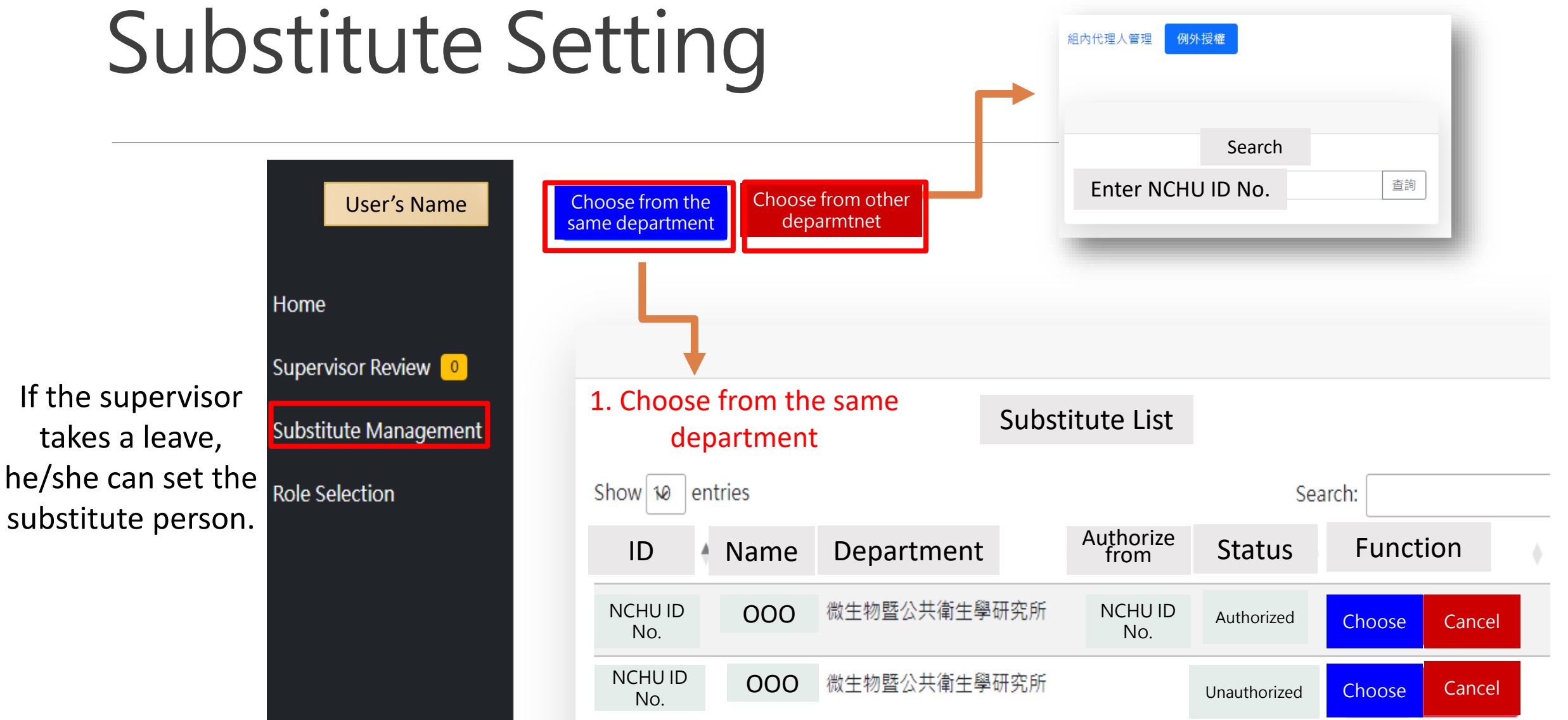

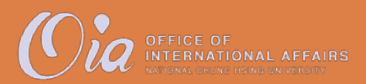

# Reminder

1. The applicant (Professor) can log in later to check the case status (approved or not).

2. The Office of International Affairs will inform the nominated student for the following procedure.

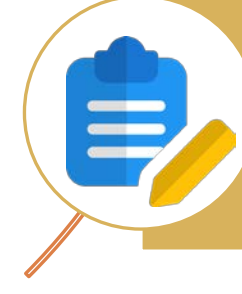

3. Even the case is approved, the nominated student still need to complete the online application in the announced time.

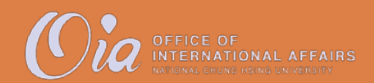

## Contact

### Int'l Student Enrollment

- Division of Foreign Student and Mainland Affairs
- Mr. Chun-Chia Lai (Charles)
- Tel: 22840206#25
- charlesrameylai@nchu.edu.tw

### **Application System**

- Division of Information
   Technology and Innovation
- Ms. Yu-Chun Liao (Claire)
- Tel: 22840206#21
- claireliao@nchu.edu.tw

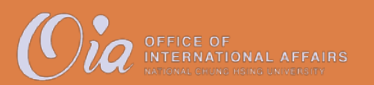